# How to run a report

Reports let you organize, filter, and export the data from your fuel transactions. An account can have an unlimited number of reports and running reports doesn't affect your transaction data in any way, so you're free to customize your reports however you need!

#### To create a report:

| FILL-RITE<br>Fuel Management | Demo Company<br>Demo User My Alerts V                                   | Customer Alerts 🗸 |                     | Q Contact                                                                                    | Help A -                  |
|------------------------------|-------------------------------------------------------------------------|-------------------|---------------------|----------------------------------------------------------------------------------------------|---------------------------|
| Account Setup                | Overview                                                                |                   |                     |                                                                                              |                           |
| Overview                     |                                                                         |                   |                     |                                                                                              |                           |
|                              | Tanks overview                                                          |                   | Fill-Rite FMS integ | grates with Fleetio                                                                          |                           |
| Customer<br>Assets           | <b>0</b> Critically low tank                                            | s >               |                     |                                                                                              |                           |
| My Assets 🗸 🗸                | 0 Low tanks                                                             | >                 | Fuel<br>Con<br>to g | and fleet data, all in one p<br>nbine Fill-Rite FMS and Fleet<br>et a complete picture of yo | ace<br>io data<br>ur fuel |
| Reporting ^                  |                                                                         |                   | Fleetio Real        | d more on our blog.                                                                          |                           |
| My Reports                   | 0 Full tanks                                                            | >)                |                     |                                                                                              |                           |
| Summaries                    |                                                                         |                   |                     |                                                                                              |                           |
| Tax Forms                    | Transactions per day                                                    |                   | Pump volume pe      | r day                                                                                        |                           |
| Accounting                   | Last 7 days                                                             | Daily average: 0  | Last 7 days         | Daily averag                                                                                 | ge: 0 gal                 |
| Billing                      | 1.0<br>\$ 0.8                                                           |                   | 1.0                 |                                                                                              |                           |
| Settings 🗸 🗸                 | 0.0 0.4 0.4 0.2 0.4 0.2 0.2 0.4 0.2 0.2 0.2 0.2 0.2 0.2 0.2 0.2 0.2 0.2 |                   | 0.6<br>0.4<br>0.2   |                                                                                              |                           |

1. Go to *Reporting* on the left menu and click *My Reports* 

 Click Create custom report to create a custom report or select a Prebuilt Report to save time.

| FILL-RITE<br>Fuel Management | Demo Company<br>Demo User My Alerts                                                                            | ✓ Custo                                                                                                    | omer Alerts 🗸          |                                                                                                    | Q Co                | ontact Help A                                | ~             |  |  |  |  |
|------------------------------|----------------------------------------------------------------------------------------------------|----------------------------------------------------------------------------------------------------|------------------------|----------------------------------------------------------------------------------------------------|---------------------|----------------------------------------------|---------------|--|--|--|--|
| Overview                     | My Reports                                                                                                    |                                                                                                    |                        |                                                                                                    |                     |                                              |               |  |  |  |  |
| Customer<br>Assets           | Prebuilt Reports                                                                                               | Prebuilt Reports                                                                                             |                        |                                                                                                    |                     |                                              |               |  |  |  |  |
| My Assets 🗸 🗸                | 🛱 Vehicle Fuel Usage                                                                                           | æ                                                                                                    | Driver Fuel Usage      | Fuel Pumped per Tank                                                                                   |                     | Custor                                       |               |  |  |  |  |
| Reporting ^                  | Shows the amount of fuel pumped<br>per vehicle. Sorted by Vehicle Name<br>and includes totals for each vehicle | Shows the amount of fuel pumped<br>per driver. Sorted by Driver Name<br>and includes totals for each driver. |                        | Shows the amount of fuel pumped<br>per tank. Sorted by Tank Name and<br>includes totals for each tank. |                     | Shows the a<br>per custom 1<br>Sorted by the |               |  |  |  |  |
| My Reports                   |                                                                                                    |                                                                                                    |                        |                                                                                                    |                     | includes totc                                |               |  |  |  |  |
| Summaries                    |                                                                                                    |                                                                                                    |                        |                                                                                                    |                     |                                              |               |  |  |  |  |
| Tax Forms                    | Q Search                                                                                                    |                                                                                                    |                        |                                                                                                    |                     | Create custom report                         |               |  |  |  |  |
| Accounting                   | Report Name 🗘                                                                                                  | File Type                                                                                                    | Recurring? 🗘 0/20 used | 7                                                                                                    | Created 🗘           | Sharing 🗘 🧧 🌾                                | B             |  |  |  |  |
| Billing                      | All Transactions                                                                                               | xisx                                                                                                    | No                     |                                                                                                    | 09/02/2018 07:38 PM | Not Shared 🕻                                 | <b>&gt;</b> ~ |  |  |  |  |
| Settings 🗸                   |                                                                                                    |                                                                                                    |                        |                                                                                                    |                     |                                              |               |  |  |  |  |
| QR Codes                     |                                                                                                    |                                                                                                    |                        |                                                                                                    |                     |                                              |               |  |  |  |  |
|                              |                                                                                                    |                                                                                                    |                        |                                                                                                    |                     |                                              |               |  |  |  |  |

## Create a custom report

1. Select what data you would like to include in your report. Each data item you select will become a column in your report.

| FILL-RITE<br>Fuel Management | Demo Company<br>Demo User | My Alerts 🗸 Customer Alerts 🗸                                | Q Contact      | Help | <u>۸</u> • |
|------------------------------|---------------------------|--------------------------------------------------------------|----------------|------|------------|
| Overview                     | What data de              | o you want to include?                                       | Exit & discard | Next |            |
| Customer<br>Assets           |                           | Q Search_ Select All                                         | Deselect All   |      |            |
| My Assets 🗸 🗸                |                           | Transaction Select All Deselect All                          |                |      |            |
| Reporting ^                  |                           | Activity Cost Date Group ID Group Type Mode Pu               | ump Name       |      |            |
| My Reports                   |                           | Source Status Taxed Time Transaction ID Transaction N        | Notes          |      |            |
| Summaries                    |                           | Volume                                                       |                |      |            |
| Tax Forms                    |                           |                                                              |                |      |            |
| Accounting                   |                           | Driver & Vehicle Select All Deselect All                     |                |      |            |
| Billing                      |                           | Driver Code Driver ID Driver Name Vehicle Code Vehicle ID    | Vehicle Name   |      |            |
| Settings 🗸 🗸                 |                           |                                                              |                |      |            |
| QR Codes                     |                           | Tank & Inventory Select All Deselect All                     |                |      |            |
|                              |                           | BOL # Currency Code Inventory (After) Price Per Unit Product |                |      |            |

- 2. Choose your **Date Range** (Note: for more information on recurring reporting see Recurring Reports)
  - Any transactions that were created within your selected Date Range will be included in your report. Quick date range options include All time, Today, Yesterday, Last 7 days, Last Week, Last 14 days, Last month, Last quarter, and Last 12 months. If you want more control over Date Range, use the Custom option to select any two dates you prefer.

| FILL-RITE<br>Fuel Management | 0 | Demo Company<br>Demo User  | My Alert | ts 🗸 Customer Ale                           | rts 🗸        |            |            |   | ٩             | Contac      | t Help        | ٨ •      |
|------------------------------|---|----------------------------|----------|---------------------------------------------|--------------|------------|------------|---|---------------|-------------|---------------|----------|
| Overview                     | I | Daily Report               | C        |                                             |              |            |            | Đ | kit & discard | 4           | Save          |          |
| Customer<br>Assets           | C | Date Range                 |          |                                             |              |            |            |   |               | Exclude (?) |               |          |
| My Assets                    |   | All time                   | ^        | <ol> <li>Previewing a limited nu</li> </ol> | Imber of rec | ords.      |            |   |               | None        |               | •        |
| Wy Assocs                    |   | All time                   |          | Data                                        | djust to     | local time | e (?)      | s | ort & Filter  | Ado         | d/Remove data |          |
| Reporting ^                  |   | Custom                     |          | Includes data from the previous day.        | <b>)</b> ()  | 8          | Activity 🗘 | Ø | Date 🗘        | 0           | Time          | 6        |
| My Reports                   |   | Yesterday                  | -        | Recurring Delivery                          | -            | <u> </u>   |            |   |               |             |               | <u> </u> |
| Summaries                    |   | Last 7 days                | -0       | Dully                                       |              |            | Pump       |   | 2025-01-07    |             | 09:28:23 AM   |          |
| Tax Forms                    |   | Last week                  | •        |                                             |              |            |            |   |               |             |               |          |
| Accounting                   |   | Last 14 days<br>Last month | 9:<br>9: |                                             |              |            |            |   |               |             |               |          |
| Billing                      |   | Last quarter               | -0       |                                             |              |            |            |   |               |             |               |          |
| Settings 🗸 🗸                 |   | Last 12 months             |          |                                             |              |            |            |   |               |             |               |          |
| QR Codes                     |   |                            |          |                                             |              |            |            |   |               |             |               |          |

- 3. Choose which data to **Sort & Filter** your report by. The default sorting is by transaction date.
  - Filters let you customize your report so it only contains the transactions you need to see. If you only wanted transactions from a specific Driver, you would use Filters. Filters can be used for as many fields as you need, they let you narrow how much data is included in your report.

| FILL-RITE<br>Fuel Management | Demo Company<br>Demo User My Alerts V<br>Customer Alerts V                  | Q Contact Help A -                                          |
|------------------------------|-----------------------------------------------------------------------------|-------------------------------------------------------------|
| Overview                     | Daily Report 🛛 🖉                                                            | Exit & discard Save                                         |
| Customer<br>Assets           | Date Range       All time       O Previewing a limited number of records.   | Exclude ⑦<br>None                                           |
| My Assets 🗸                  | Show totals () Disable headers () Adjust to local time ()                   | Sort & Filter Add/Remove data                               |
| Reporting ^<br>My Reports    | III Transaction ID       III Status        III Group ID        III Activity | <ul> <li>Ø Ⅲ Date ↓</li> <li>Ø Ⅲ Time</li> <li>Ø</li> </ul> |
| Summaries                    | 955ftc6d-7bf6-48e0- Pump<br>9lb0-b2l393cdl069 Pump                          | 2025-01-07 08:28:23 AM                                      |
| Tax Forms<br>Accounting      |                                                                             |                                                             |
| Billing                      |                                                                             |                                                             |
| Settings 🗸 🗸                 |                                                                             |                                                             |
| QR Codes                     |                                                                             |                                                             |

| FILL-RITE<br>Fuel Management | Demo Company<br>Demo User My Alerts V Customer Alerts V                     | Sort & Filter Cancel           |
|------------------------------|-----------------------------------------------------------------------------|--------------------------------|
| Overview                     | Daily Report 🗹                                                              | Sort                           |
| Customer<br>Assets           | Date Range       All time       • O Previewing a limited number of records. | Sort By Order Date   Ascending |
| My Assets 🗸 🗸                | Show totals                                                                 | Filter Expand all Collapse all |
| Reporting ^                  | If Transaction ID     If Status 0     If Group ID 0     If Activity 0       | Customer 🗸                     |
| Summaries                    | 955ffc6d-7bf6-48e0-<br>91b0-b21393cd1069 Pump                               | Transaction 🗸                  |
| Tax Forms                    |                                                                             | Driver & Vehicle 🌒 🔨           |
| Billing                      |                                                                             | Driver Name                    |
| Settings                     |                                                                             | Vehicle Name                   |
| OB Codes                     |                                                                             | Tank & Inventory 🗸 🗸           |
| QR CODES                     |                                                                             | Site 🗸                         |
| Powered by                   |                                                                             | Clear filters Apply            |

- 4. Customize the report how you would like
  - Rearrange the columns by selecting the dots to the left of each column and dragging to the desired location.

| FILL-RITE<br>Fuel Management | Demo Company<br>Demo User                | My Alerts V Customer Alerts V             | (                       | २ Contact Help २ - |
|------------------------------|------------------------------------------|-------------------------------------------|-------------------------|--------------------|
| Overview                     | Daily Report                             | C                                         | Exit & discard          | Save               |
| Customer<br>Assets           | Date Range                               |                                           |                         | Exclude ③          |
| My Assets 🗸 🗸                | All time                                 | O Previewing a limited number of records. |                         | None 🗸             |
| Reporting ^                  | Show totals                              | Disable headers                           | ne 💿 Sort & Filter      | Add/Remove data    |
| My Reports                   | Transaction ID                           | 3 II Time 🔕 III Status 🗘 🔕                | Group ID 🗘 🔕 🔛 Activity | 🗘 🙆 🗄 Date 🗘 🮯     |
| Summaries                    | 955ffc6d-7bf6-48e0-<br>91b0-b21393cd1069 | 09:28:23 AM                               | Pump                    | 2025-01-07         |
| Tax Forms                    |                                          | /                                         |                         |                    |
| Accounting                   |                                          |                                           |                         |                    |
| Billing                      |                                          |                                           |                         |                    |
| Settings 🗸                   |                                          |                                           |                         |                    |
| QR Codes                     |                                          |                                           |                         |                    |

 You can select Show totals to include Volume and Cost subtotals for each set of similar values in your Sort column. For example, if you check the Show totals checkbox and sort your report by Driver Name, your report will have a subtotal of the volume and cost of transactions created by each driver. You can use the Show totals feature with almost any attribute of a transaction, including but not limited to: Driver Name, Vehicle Name, Product Type, and even Custom Data Fields!

| ve   |
|------|
|      |
| ~    |
| lata |
| 0    |
| -07  |
|      |
|      |
|      |
|      |

- 5. When you are done, click **Save**.
  - Here you can change your export format. The default is XLSX format. You can also export your report in .CSV, .XLS, .XML, and .TXT formats.
  - For more information on recurring reporting see Recurring Reports

| <b>FILL-RITE</b><br>Fuel Management | Demo Company<br>Demo User | My Alerts 👻 Customer Alerts 👻                              | C              | Contact Help A -        |
|-------------------------------------|---------------------------|------------------------------------------------------------|----------------|-------------------------|
| Overview                            | Daily Report              | Ľ                                                          | Exit & discard | Save                    |
| Customer<br>Assets                  | Date Range                |                                                            |                | Exclude ③               |
| My Assets 🗸 🗸                       | All time                  | Save report                                                | Cancel         | None                    |
|                                     | Show tote                 | <ul> <li>Learn more about creating reports &gt;</li> </ul> |                | Add/Remove data         |
| Reporting ^                         | Transaction ID            | Report Name                                                | File Type      | ◎ # Date <sup>+</sup> ◎ |
| My Reports                          |                           | Daily Report                                               | XLSX 🗸         |                         |
| Summaries                           | 2025-01-07                | Advanced file settings 🗸                                   |                |                         |
| Tax Forms                           | 91b0-b21393cd1(           | Date Range                                                 |                | 2025-01-07              |
| Accounting                          | 2025-01-07 Totals:        | Options marked 😁 can be scheduled as a recurring report.   |                |                         |
| Billing                             |                           | Yesterday    Schedule recurring report                     | 0              |                         |
| Settings 🗸                          |                           | Download                                                   | Save           |                         |
| QR Codes                            |                           |                                                            |                |                         |

Create a prebuilt report

1. Choose one of the 4 available prebuilt reports: Vehicle Fuel Usage,

Driver Fuel Usage, Fuel Pumped per Tank, or Custom Field Fuel Usage.

| <b>FILL-RITE</b><br>Fuel Management | Demo Company<br>Demo User My Alerts                                                                          | ✓ Custo                                                                                                    | omer Alerts 🗸          |                                                                                                    | Q Contac            | t Help 🔎                                      | <b>۲</b> ۲ |
|-------------------------------------|----------------------------------------------------------------------------------------------------|----------------------------------------------------------------------------------------------------|------------------------|----------------------------------------------------------------------------------------------------|---------------------|-----------------------------------------------|------------|
| Overview                            | My Reports                                                                                                   |                                                                                                    |                        |                                                                                                    |                     |                                               |            |
| Customer<br>Assets                  | Prebuilt Reports                                                                                             |                                                                                                    |                        |                                                                                                    |                     |                                               |            |
| My Assets 🗸 🗸                       | G Vehicle Fuel Usage                                                                                         | R                                                                                                    | Driver Fuel Usage      | - Fue                                                                                                  | el Pumped per Tank  | Custor                                        |            |
| Reporting ^                         | Shows the amount of fuel pumped<br>per vehicle. Sorted by Vehicle Nam<br>and includes totals for each vehicl | Shows the amount of fuel pumped<br>per driver. Sorted by Driver Name<br>and includes totals for each driver. |                        | Shows the amount of fuel pumped<br>per tank. Sorted by Tank Name and<br>includes totals for each tank. |                     | Shows the ai<br>per custom 1<br>Sorted by the | <b>`</b>   |
| My Reports                          |                                                                                                    |                                                                                                    |                        |                                                                                                    |                     | includes totc                                 |            |
| Tax Forms                           | Q Search_                                                                                                    |                                                                                                    |                        |                                                                                                    | Cr                  | eate custom repo                              | rt         |
| Accounting                          | Report Name 🖕                                                                                                | File Type                                                                                                    | Recurring? 🔷 0/20 used | 7                                                                                                    | Created 🗘           | sharing 🗘 🥇                                   | 公野         |
| Billing                             | All Transactions                                                                                             | xisx                                                                                                    | No                     |                                                                                                    | 09/02/2018 07:38 PM | Not Shared                                    | <b>o</b> ~ |
| Settings 🗸                          |                                                                                                    |                                                                                                    |                        |                                                                                                    |                     |                                               |            |
| QR Codes                            |                                                                                                    |                                                                                                    |                        |                                                                                                    |                     |                                               |            |

- 2. Fill in the **Report Name** and select the **Date Range** (Note: for more information on recurring reporting see Recurring Reports)
  - Any transactions that were created within your selected Date Range will be included in your report. Quick date range options include All time, Today, Yesterday, Last 7 days, Last Week, Last 14 days, Last month, Last quarter, and Last 12 months. If you want more control over Date Range, use the Custom option to select any two dates you prefer.

| FILL-RITE<br>Fuel Management | Demo Company<br>Demo User | My Alerts 🐱         | Customer Alerts 🗸               |           | Q Conta | ct Help        | ٨ •      |
|------------------------------|---------------------------|---------------------|---------------------------------|-----------|---------|----------------|----------|
| Overview                     | My Reports                |                     |                                 |           |         |                |          |
| Customer<br>Assets           | Vehicle                   | Fuel Usage          |                                 |           | Cancel  |                |          |
|                              |                           | (i) Lear            | n more about creating reports > |           |         |                |          |
| Reporting                    | Report Nar                | ne                  |                                 | File Type |         | ped per Tank   | ed       |
| My Reports                   | Advanced fi               | le settings 🗸       |                                 | ALSA      |         | for each tank. |          |
| Summaries                    | Date Rang                 | e                   |                                 |           |         |                |          |
| Tax Forms                    | Options ma                | ked 😇 can be schedu | led as a recurring report.      |           |         | Creat          | e custom |
| Accounting                   | Rep                       | h 🗸                 | Schedule recurring report       | 0         |         | ed 🗘           | 公哈       |
| Billing                      | 8 Downloc                 | d View/Edit re      | port                            | Sa        | ive     | /2018 07:38 PM | 0×       |
| Settings 🗸                   |                           |                     |                                 |           |         |                |          |

- 3. Select **Save** and you are done!
  - If you would like to make more edits and customize your report you can select View/edit report to get taken to the edit page where you can select additional filters and make advanced changes.

**Advanced Report Options** 

### Edit Column Title

When you create a report, each column will be named using a default name from FuelCloud. If you want a column to have a different label you can select the gear icon on the column. For example, if you want the *Driver Name* column to be labeled *Employee* instead, you can update the Column Title.

### Data Format

Certain types of data have a variety of built-in ways they can be displayed. For example, if you want *time* to show as a 24 hour clock, or a 12 hour clock with AM/PM, you can do that by picking the Format. Different types of data will allow different custom data Formats:

**Date**: Choose how dates appear when exported. Day/Month/Year, Year-Month-Day, etc.

**Time**: Choose between 24-hour (16:32:55) and 12-hour (4:32:55 PM) times. **Volume, Price Per Unit, Cost, Inventory (After):** Choose how many numbers appear to the right of a decimal place, and whether or not the number includes commas. Using the number 11,222.3456 as an example, different options include:

- 11,222.3456
- 11222.346
- 11222.35

## Max Characters

If you want to limit the length of a certain field, use Max Characters. If the field's value is longer than the **Max Characters** setting, the value will be shortened by cutting off the end. The original transaction will not be affected, only the data in the report will be shortened.

Exclude Zero-Volume, Bypass Transactions, or IDs from Sorting

- Zero-Volume: Some transactions may have 0 volume due to electrical noise or testing. These can be excluded from your report. The original transaction will not be affected.
- Bypass Transactions: Transactions that happened in Bypass mode can be excluded from your report if desired. The original transaction will not be affected.
- IDs from Sorting: When Show totals is selected, totals are calculated by IDs instead of the name. If you select exclude IDs from Sorting then same named items will get sorted and totaled together. For example if you have two driver accounts named John Doe, if you exclude IDs from Sorting then the transactions from both John Doe drivers will get totaled together instead of having a separate total for each John Doe driver.

#### Advanced file settings

- **Static File Name**: By default when downloading reports, the export date is included in the file name. Selecting Static File Name will remove the date and ensure the same name each time you download.
- ANSI encoding: Older systems may not support modern encoding standards such as Unicode. You can download your report with ANSI encoding to ensure compatibility with older systems.

## **Recurring reports**

The 'Schedule recurring report' setting lets you receive data from a report by email or SFTP automatically on a regular schedule. You can receive your Recurring Reports on a Daily, Weekly, Biweekly, Monthly, or Quarterly basis.

The starting date and delivery time can be customized to allow you to choose when your week, month, or quarter should start. Times are based on the time zone set in your Account Settings. Select the frequency using the **Date Range** drop down then select the **Schedule recurring report** check box to open the First Report date selection and Delivery Time options.

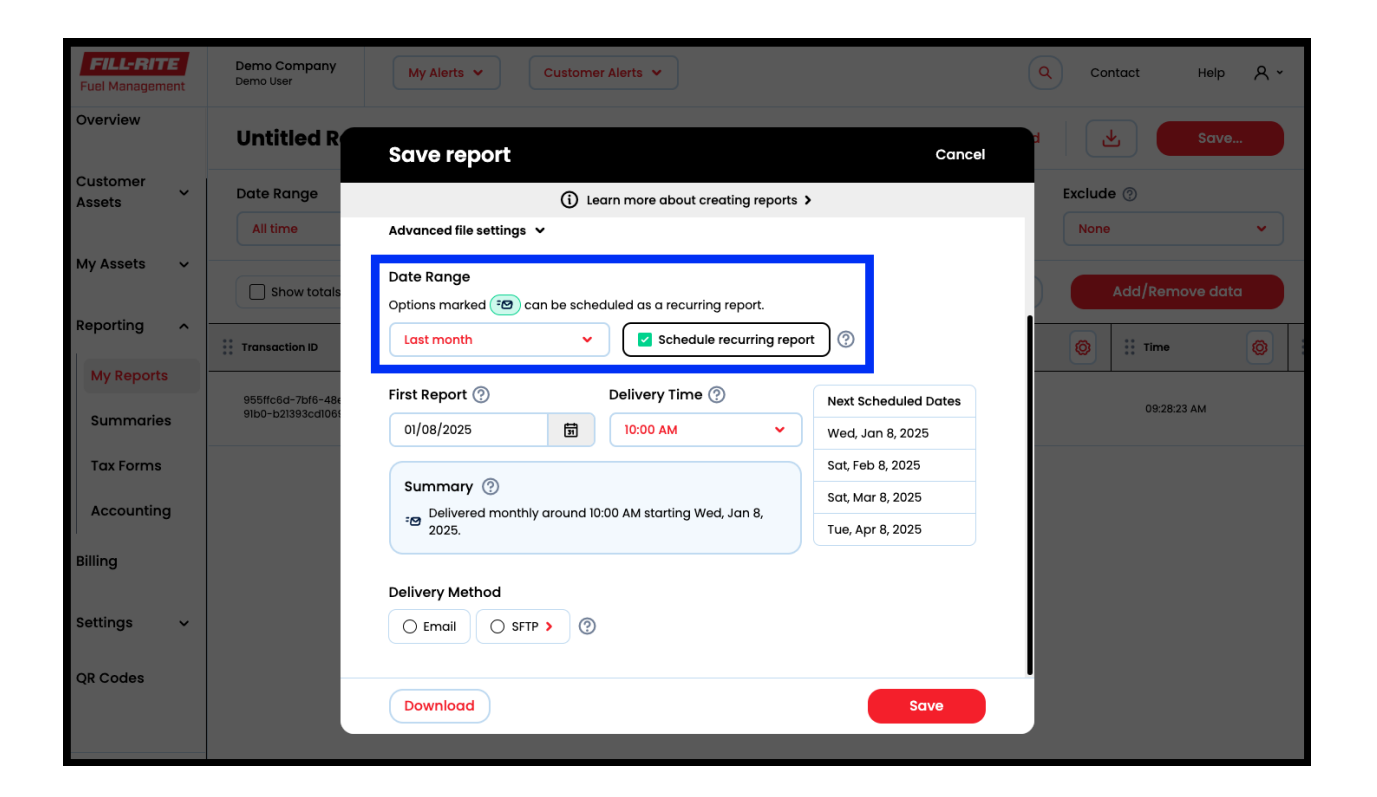

Choose when you want to start receiving your report with **First Report** and **Delivery Time**.

| FILL-RITE<br>Fuel Management | Demo Company<br>Demo User              | My Alerts V Customer Alerts V                                                          |                                          | Q Conto  | act Help 옷 ~   |
|------------------------------|----------------------------------------|----------------------------------------------------------------------------------------|------------------------------------------|----------|----------------|
| Overview                     | Untitled R                             | Save report                                                                            | Cancel                                   |          | Save           |
| Customer<br>Assets           | Date Range                             | () Learn more about creating reports                                                   | >                                        | Exclude  | 0              |
|                              | All time                               | Advanced file settings 🐱                                                               |                                          | None     | · · · ·        |
| My Assets 🗸 🚽                | Show totals                            | Date Range<br>Options marked (20) can be scheduled as a recurring report.              |                                          | ) (A     | dd/Remove data |
| Reporting ^ -                | Transaction ID                         | Last month                                                                             | rt 🕐                                     | <b>@</b> | Time 🔘         |
| My Reports Summaries         | 955ffc6d-7bf6-48e<br>91b0-b21393cd1065 | First Report ⑦         Delivery Time ⑦           01/08/2025         10:00 AM         • | Next Scheduled Dates<br>Wed, Jan 8, 2025 |          | 09:28:23 AM    |
| Tax Forms                    |                                        |                                                                                        | Sat, Feb 8, 2025                         |          |                |
| Accounting                   |                                        | Summary (?)<br>Delivered monthly around 10:00 AM starting Wed, Jan 8,                  | Sat, Mar 8, 2025                         |          |                |
| Billing                      |                                        | 2025.                                                                                  | Tue, Apr 8, 2025                         |          |                |
| Junig                        |                                        | Delivery Method                                                                        |                                          |          |                |
| Settings 🗸                   |                                        | C Email SFTP > 3                                                                       |                                          |          |                |
| QR Codes                     |                                        | Download                                                                               | Save                                     |          |                |

Choose your preferred **Delivery Method**. For Email, enter the **Email Recipients** in the entry box. Click **Save** when finished.

| FILL-RITE<br>Fuel Management | Demo Company<br>Demo User              | My Alerts 👻 Customer                                                         | Alerts V                   |                      | Q Contact Help & - |
|------------------------------|----------------------------------------|------------------------------------------------------------------------------|----------------------------|----------------------|--------------------|
| Overview                     | Untitled R                             | Save report                                                                  | _                          | Cancel               | a Save             |
| Customer<br>Assets           | Date Range                             | Learn more about creating reports >                                          |                            |                      | Exclude ⑦          |
| My Assets 🗸                  | All time                               | First Report 🕐                                                               | Delivery Time 💮            | Next Scheduled Dates | None               |
| ,                            | Show totals                            | 01/08/2025                                                                   | 10:00 AM 🗸                 | Wed, Jan 8, 2025     | Add/Remove data    |
| Reporting                    |                                        |                                                                              |                            | Sat, Feb 8, 2025     |                    |
| line per ung                 | Transaction ID                         | Summary 🕐                                                                    |                            | Sat, Mar 8, 2025     | 🔘 🗄 Time 🔘         |
| My Reports                   |                                        | 2025.                                                                        | 00 AM starting Wed, Jan 8, | Tue, Apr 8, 2025     |                    |
| Summaries                    | 955ffc6d-7bf6-486<br>9160-b21393cd1069 | Delivery Method                                                              |                            |                      | 09:28:23 AM        |
| Tax Forms                    |                                        | Email     SFTP >     🧿                                                       |                            |                      |                    |
| Accounting                   |                                        | Email Recipients                                                             |                            |                      |                    |
| Billing                      |                                        | Please add all email recipients below by separating each email with a comma. |                            |                      |                    |
| Settings 🗸                   |                                        |                                                                              |                            |                      |                    |
| QR Codes                     |                                        | Download                                                                     |                            | Save                 |                    |

#### SFTP

Recurring Reports can be uploaded to an SFTP account on your server. The first step is to work with your IT team to be sure your SFTP account is set up and configured correctly. Once that's done, you can add your SFTP credentials in the Report section in FuelCloud:

Server

The IP address of the server where your SFTP account is located. This is generally in the format 123.123.123.123

Username

The username for the SFTP account on your server.

Password

The password for the SFTP account on your server.

Port

The default port for SFTP is 22. If this isn't working for you, check with your IT team to see if they've changed this from the default.

## Autosend to SFTP

| $\sim \sim$ | 2     |   | I |
|-------------|-------|---|---|
|             | <br>ີ | - | I |

| domain.com     | 2 Best practice                                                                                       |
|----------------|----------------------------------------------------------------------------------------------------|
| Username       | Please create a username and<br>password for the specific folder you<br>want the data to populate in. |
| Enter username |                                                                                                    |
| Password       |                                                                                                    |
| Enter password |                                                                                                    |
| Port           |                                                                                                    |
| 22             |                                                                                                    |
|                |                                                                                                    |